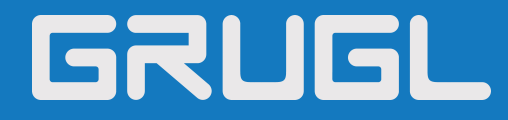

# GNP-1104 IP网络远程播控器 用户指南

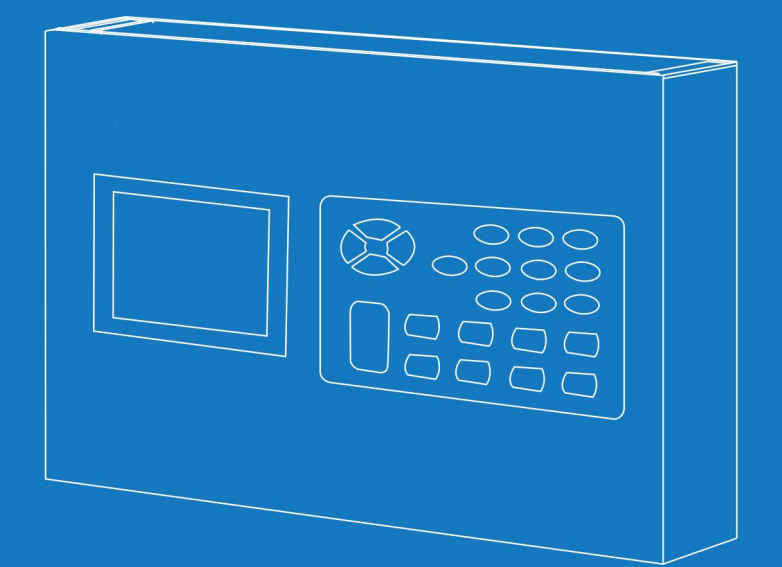

IP网络公共广播系统

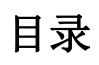

| 概述       | 1 |
|----------|---|
| 安全预防措施   | 1 |
| 产品介绍     | 2 |
| 硬件接口说明   | 2 |
| 入门       | 4 |
| 装箱单      | 4 |
| 连线       | 5 |
| 基本网络设置   | 5 |
| 基本功能     | 6 |
| 终端 IP 设置 | 6 |
| 广播       | 6 |
| 快捷键广播    | 7 |
| 即插即广播    | 7 |
| 无线遥控按键说明 |   |
| 故障排除     | 8 |
| 版权声明     | 9 |
|          |   |

### 概述

#### 安全预防措施

请遵守警告以及有关安全提示。 请在阅读完毕后,将本手册置于取用方便之处,以备日后参考之用。

#### 警告警示

、该标志表示,设备打开操作潜在安全隐患,非专业人员误操作时可能导致严重伤害或死亡。

该标志用于,提醒用户本设备的随附资料中包含了重要的操作和维护(维修)说明。

#### 设置及安装机器时

(1) 避免被水沾湿

请勿将机器暴露于雨天或可能被水或其它液体沾污的环境,否则可能导致火灾或触电。

(2) 请勿使用指定外的电源电压

必须使用机器所标识的电压连接机器。

使用高于所标识的电压时,可能会导致火灾或触电。

(3) 请勿刮伤电源线

请勿刮伤电源线,也请勿切割、扭绞电源线。

同时避免电源线靠近发热体,禁止在电源线上放置重物(包括机器本身),否则可能引发火灾或触电。

#### 使用机器时

(1) 一旦发生异常

在使用中,发现以下异常现象立即切断电源,请与本公司经销商联系。如继续使用,将有可能引发火灾或造成触电。

- •机器冒烟、或是发出怪味。
- •机器内部被水或异物侵入。
- •机器摔落,或机器外壳破损。
- •电源线受损(线芯外露或断线等)。
- •不能联网、没有声音等。

(2) 请勿打开机器内部或改造机器。

请勿让异物侵入机器内部

请勿让金属类物品或易燃性物体等异物,插入机器通风口等地方或丢入机器内部,否则将有可能引发火灾或造成触电。

(3) 打雷时请勿触摸

为避免触电, 雷电时请勿触摸机器、插头等。

(4) 请勿将装有液体的容器或小的金属物体放置于机器上方

若不慎打翻容器,并让液体渗入机器时,将有可能引发火灾或造成触电。

(5) 请勿打开机器内部或改造机器

机器内部包含高电压零件,一旦打开外盖,或改造机器时,将有可能引发火灾或是造成触电。一切有关维修和机器内部改造等 事项,需由专业人员操作。

(6) 维护保养时或长时间不使用时之注意事项

维护保养时,或机器 10 天或 10 天以上的时间不使用时,为确保安全,请切断电源开关,并将电源插头拔出。若未遵守本项规 定,将有可能会造成触电或引发火灾。

#### 产品介绍

IP 网络远程播控器内嵌本公司自主知识产权的 IPAudio 数字网络音频技术,配备了线路输入端口(2路)、USB 接口、话筒输入(6路)、以太网接口、电源输入口等。

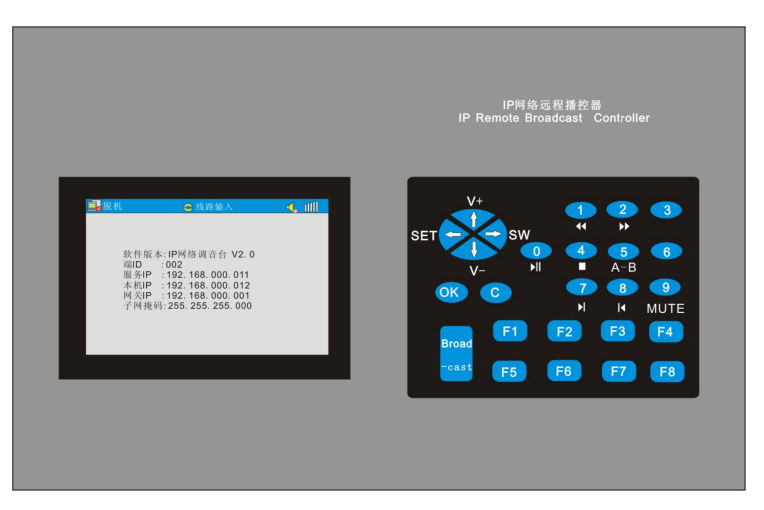

- 全汉化显示器,专业智能操作键盘
- 采用高速工业级双核(ARM+DSP)芯片,启动时间≤1秒。
- 接驳外部会议话筒输入口(2路)
- 动圈话筒输入口(6路)
- 强大的无线实时控制功能。
- 有以太网口的地方即可接入。
- 远程选择 MP3 数码音源、光碟、收音、磁带等音源,并进行进倒、选曲等各种播放操作。
- 内置 MP3 解压硬件: 插入 SD 卡即可播放卡内的 MP3 文件。
- 操作现场直接观察音量大小。
- 可以利用远程播控器举办电台节目。
- 即插即用、即拔即关:插入话筒或线路插头立即启动整个广播系统自动进入正常播音。

#### 硬件接口说明

#### 【前面板】

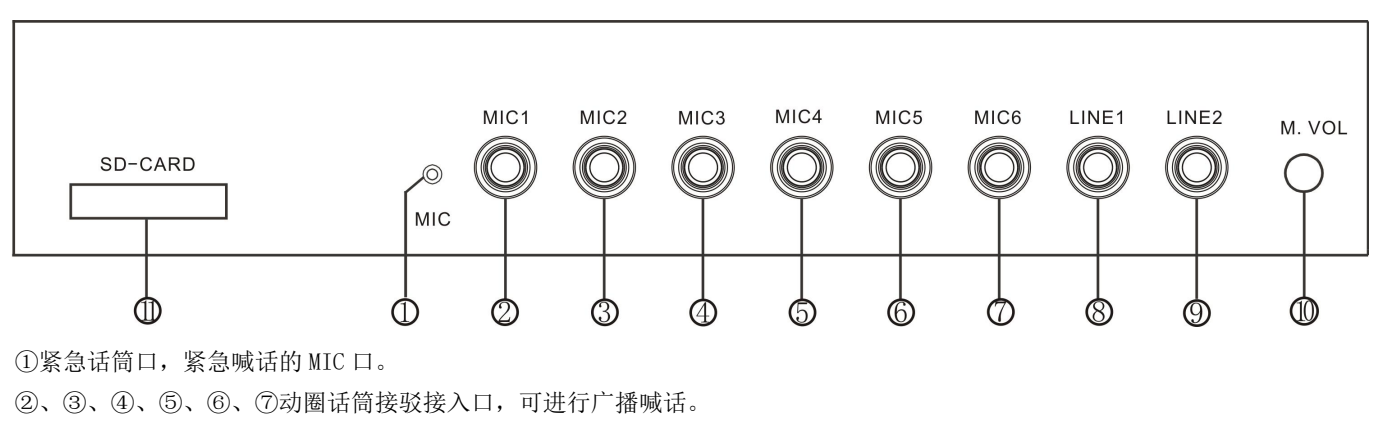

⑧、⑨会议话筒输入口,可进行会议讲话。

⑩音量调节旋钮,控制②~⑨的音量调节。

① SD 卡接入口:播放 SD 卡里的 Mp3 文件。

#### 【后衬板】

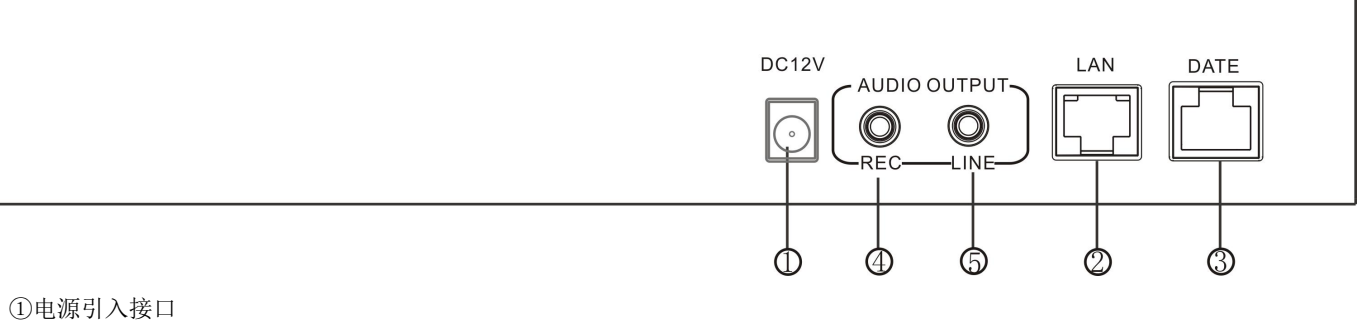

①电源57人接口
电源接入口,接入12V/2A的终端工作电源。
②网络接入口
接入网络,实现网络播控
③升级接口
预留的软件升级口。
④录音接口
连接录音设备对其进行录音
⑤线路输出接口
可接入 IP 网络有源音箱或功放等设备。

#### 按键说明

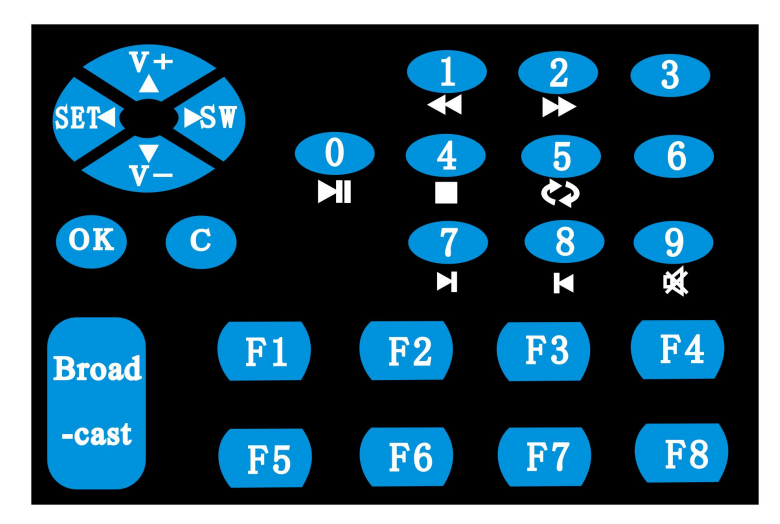

| 按键                                      | 功能描述                             |
|-----------------------------------------|----------------------------------|
| "V+"键                                   | 增大音量按键。                          |
| "V−"键                                   | 减小音量按键                           |
| "OK"键                                   | 确认按键                             |
| "C"键                                    | 取消按键。                            |
| "🔼 🔽 🗖 🦉                                | 方向键,可按相应方向移动光标                   |
| "⊠"键                                    | 暂停按键,第一次按下暂停音频文件播放,再次按下继续播放文件    |
| "□"键                                    | 停止按键                             |
| "兦"键                                    | 快进按键                             |
| "⋘"键                                    | 快退按键                             |
| "爻"键                                    | 静音按键,第一次按下该按键进入静音模式,第二次按下可取消静音模式 |
| " · · · · · · · · · · · · · · · · · · · | 播放模式切换键,按下此键可在单曲循环、单曲播放、循环播放这三种模 |
| ₩₩₩₩₩₩₩₩₩₩₩₩₩₩₩₩₩₩₩₩₩₩₩₩₩₩₩₩₩₩₩₩₩₩₩₩₩   | 式之间进行切换。                         |
| "】"键                                    | 选择下一首歌曲                          |
| " <b>亾</b> "键                           | 选择上一首歌曲                          |
| "SET"键                                  | 设置键                              |

| "S₩"键         | 音源切换键 |
|---------------|-------|
| "F1-F8"键      | 快捷键   |
| "Broad-cast"键 | 广播键   |

# 入门

#### 装箱单

IP 网络远程播控器包含以下配件,在安装前请先检查配件,如有任何配件遗失,请联系您的经销商。

(1) IP 网络远程播控器1台

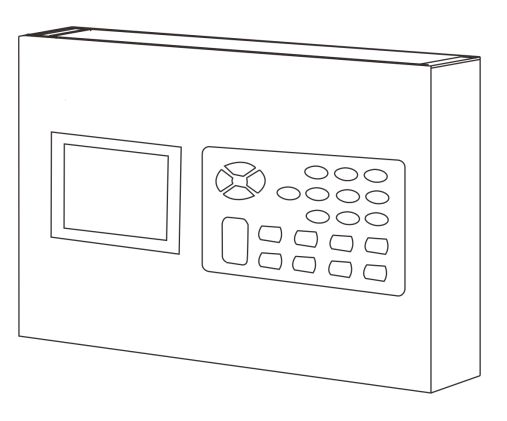

(2) 电源适配器 (DC12V/2A) 1 个

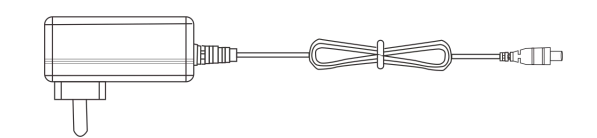

(3) 遥控器1个

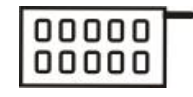

(4) 电池 (12V/23A) 4节

Ц\_\_\_\_\_

(5) 快速安装指南1份

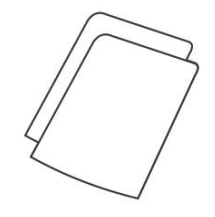

接交换机 录音输出 线路输出 DC12V电源 0000 Loft IP网络远程播控器 IP REMOTE CONTROL SD卡插口 线路输入 ۶

1

م م 话筒输入(动圈)

#### 基本网络设置

IP 网络远程播控器连好线后,接通电源,按照下文中的步骤配置网络参数:

(1) 在[光盘:\工具软件\]目录下,找到并运行"IP 终端配置工具",启动后,输入默认密码"123456"。

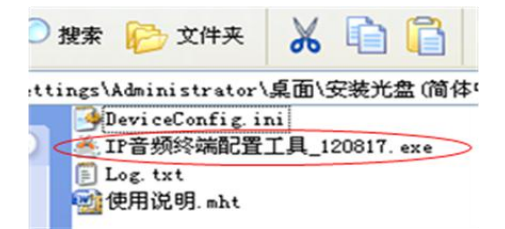

(2)从右侧菜单中选择[强制方式配置],然后在[终端参数]栏中正确填入各项参数,点"发送参数"按钮即可完成 IP 参数设 置。

| 2. 使用交换机连接时,保 | 网线一端<br>正交换机 | 精  | <b>建</b> 加 | 南, -<br>王技 | 一端          | 彩台 | 冬端;<br>终端; |
|---------------|--------------|----|------------|------------|-------------|----|------------|
| §端参数<br>终端扩出: | 2            | 1  | 1          |            | 4           | 1  |            |
| 服务器IP:        | 192          | 82 | 168        | ~          | 1           | 2  | 3          |
| 终端IP:         | 192          |    | 168        |            | 1           |    | 109        |
| 网关IP:         | 192          | 1  | 168        | 12         | 1           |    | 1          |
| 子网掩码:         | 255          | •  | 255        |            | 255         |    | 0          |
| 终端端口:         | 2046         | 1  | 側          | 20         | )46)<br>:金重 | 诗書 | 勿修         |
| 服务器端口:        | 2048         | ٦  | 虚          | 12         | 048)        |    |            |

▶ 安全性检查(当发现超过一台终端时,弹出警告)

备注:

1、如使用 win7 系统操作时,请使用管理员模式运行,并且关闭防火墙及相关软件;

2、终端设备扫描工具一次只能对一台终端进行网络参数配置。使用此方法配置终端网络参数时,请确保一台电脑只对应一台 目标终端。

# 基本功能

#### 终端 IP 设置

空闲界面下,按【SET】弹出密码对话框,输入6位密码,进入设置界面,设置系统参数。

| ▶ 设言                            | 置                                             |                                                   |                                      |    |    |    |    | 111 |
|---------------------------------|-----------------------------------------------|---------------------------------------------------|--------------------------------------|----|----|----|----|-----|
| 系统                              | F1                                            | F2                                                | F3                                   | F4 | F5 | F6 | F7 | F8  |
| 终端I<br>服务I<br>本机I<br>网关I<br>子网指 | D :00<br>P :192<br>P :192<br>P :192<br>译码:255 | 6<br>2.168.00<br>2.168.00<br>2.168.00<br>5.255.25 | 01.100<br>01.095<br>01.001<br>55.000 |    |    |    |    |     |

按方向上下键,选择对应参数,按【数字】键输入信息,按【OK】键保存退出,【C】键取消退出。

#### 广播

#### ● 按【SW】键选择音源。

线路输入:6路话筒插口和2路线路插口的音源

| ■联机-空闲 | → 线路输入                                                                                                    | 4 ul |
|--------|----------------------------------------------------------------------------------------------------|------|
|        | 软件版本: V2. 1_130508<br>终端ID : 006<br>服务IP : 192.168.001.100<br>本机IP : 192.168.001.095<br>网关IP : 192.168.001.001<br>子网掩码: 255.255.255.000 |      |

SD卡Mp3: 播放外插 SD卡里的Mp3 文件

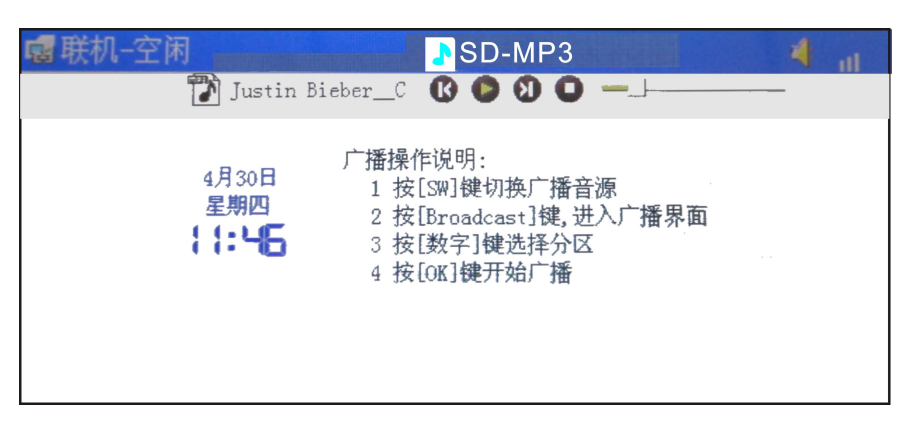

服务器 Mp3: 点播服务器节目库里的 MP3 文件

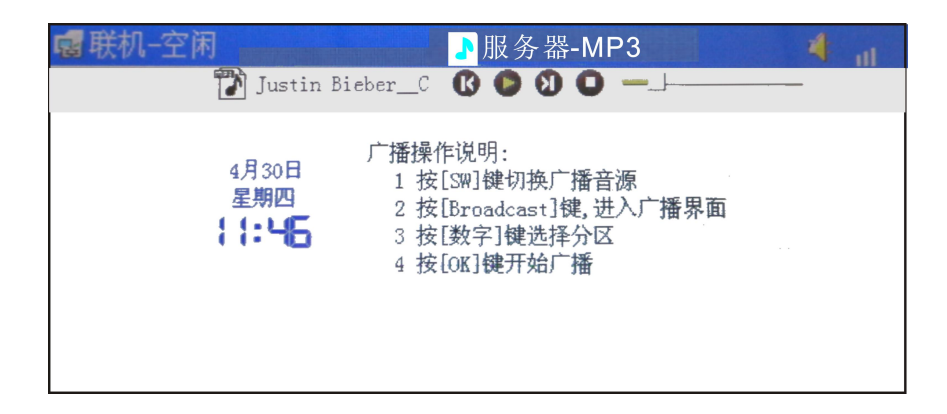

紧急话筒: MIC 口的紧急喊话

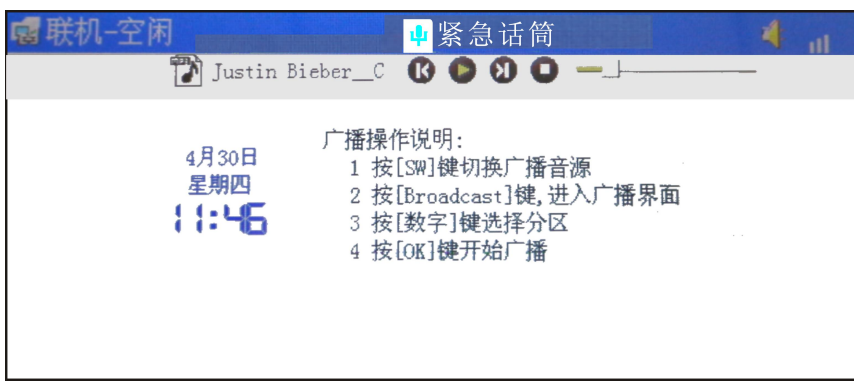

- 按【Broadcast】键,进入发起采播界面。
- 按【数字】键,选择广播分区。
- 按【OK】键,开始广播。

#### 快捷键广播

在发起采播界面下,选择好分区和音源,按【SET】键,弹出保存F键对话框,选择相应F键,按【OK】键保存退出,系统将保存您当前的广播信息(分区,音源(MP3的某一个文件),音量),下次广播时直接按F键,开始相应广播。

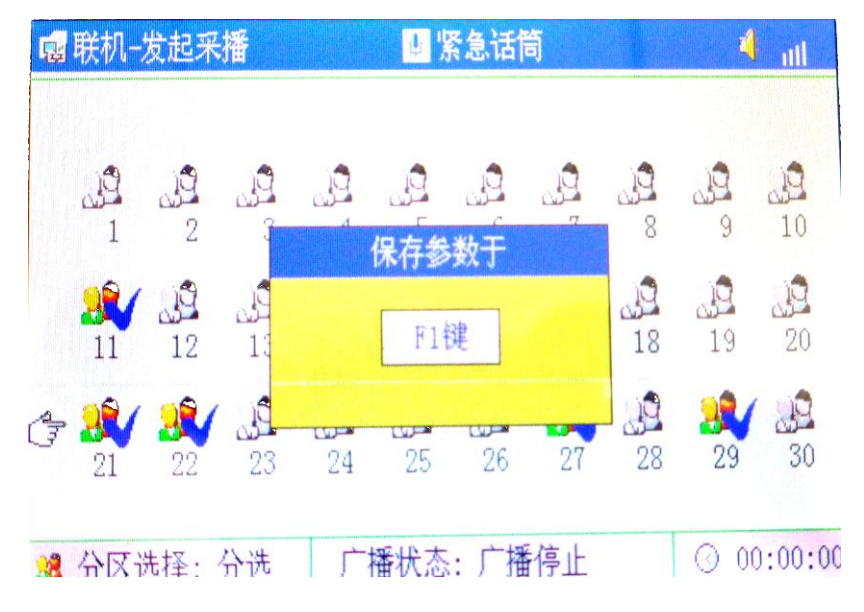

#### 即插即广播

空闲界面下,当 MIC1 插口接入音源时,系统自动按 F1 键存储的广播信息进行广播。

#### 遥控器连接

- 1. 擦除: 进入系统设置界面, 按【右】键进入 F1 键设置页, 长按【6】键 10 秒, 直到液晶屏上显示"擦除遥控器"。
- 2. 连接:长按遥控器上的【1】键使遥控器处于发射状态,同时按播控器上的数字【3】键 5 秒。
   学习成功后,按遥控器的按键,播控器发出按键声。

#### 遥控按键说明

键 1-8,分别对应 8 个快捷 F 键; 键 9,音量+; 键 10,音量-; 键 11,播放/暂停;

健 11, 1曲从/ 百厅;

键 12, C键(退出)。

## 故障排除

#### 扫描工具中扫描不到终端?

1、检查扫描用电脑是否开了防火墙或其他具有数据拦截功能的软件;

2、计算机网卡不兼容;

3、使用其他电脑进行扫描;

#### 终端不能正常登陆服务器?

1、检查服务软件和主控机是否正常开启。在开启服务软件之前,需先关闭所有防火墙(包括系统自带的防火墙和其它杀毒 软件含有的防火墙);

2、检查网络连接是否正常。终端通电后,网络端口的绿色指示灯常亮,同时,橙色指示灯会伴随短暂或急促闪烁,则表示 网线硬连接正常。如发现网络端口的绿色指示灯不亮,则是网络的硬连接出现了问题,检查与终端相连接的网线及交换机,看其 有无正常工作、损坏和接触不良等现象;

3、检查终端的 IP 设置。查看终端的 ID 号、服务 IP、本机 IP、网关 IP 等参数是否设置正确;

#### 如何解决启动服务软件过程中出现"终端网络服务(UDP)启动失败"警告?

服务器的本地网络连接已断开,将本地网络电缆连接好,退出服务软件,重新启动服务软件即可。

版权声明

#### 版权

本指南版权属于本公司,未经本公司书面许可,任何单位和个人不得擅自摘抄、复制本文档内容,并不得以任何形式传播。 按照法律规定,复制包括翻译成其它语言或转换成其它格式。

当本文档在网络媒体传播时,本公司允许进行私人用途的下载或打印。

文档的任何部分都不允许进行修改或用于商业用途,对任何非法修改或转换文档而引起的伤害和损失,本公司将不承担任何 责任。

#### 保证

关于本指南的信息,如有修改,恕不另行通知。本指南尽量提供最准确的陈述、信息和建议,对构成的任何明示或暗示不进 行担保。用户对产品的应用应负全部责任。

本公司对本指南不作任何保证,包括但不限于隐含的适销性和特定目的的担保。对由于错误使用本指南造成的间接或附带的任何损失,本公司不承担任何责任。

制造商:广州市光歌电子科技有限公司 官网:www.grugl.com

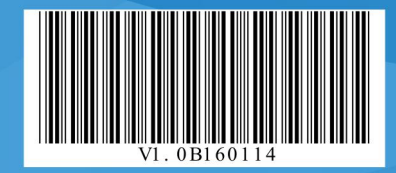